# ▶ メールサービスのご利用に関して

#### ▶ 受信について

受信の設定には IMAP (アイマップ)のみご利用いただけます。

#### ▶ 送信時認証 (SMTP AUTH) について

メールを送るときにサーバーに登録されているユーザー名とパスワードを必要とします。 この設定により、メールの送信元を偽装(なりすまし)することや、ウィルスなどにより大量のメ ールが送信されサーバーの負荷が増大し、メールサービスがご利用になれなくなることを防止しま す。

なお、この送信時認証用のユーザー名とパスワードは、弊社のメールサービスでは I MA Pのユー ザー名、パスワードと同一のものを使用しております。

# ▶メールの設定基本事項

| メールアドレス    | *****@ccsnet.ne.jp | ****@m2.ccsnet.ne.jp |
|------------|--------------------|----------------------|
| アカウント      | お客様ごとに異なります        |                      |
| パスワード      | お客様ごとに異なります        |                      |
| 受信メールサーバー名 | mail.ccsnet.ne.jp  | m2.ccsnet.ne.jp      |
| 送信メールサーバー名 | mail.ccsnet.ne.jp  | m2.ccsnet.ne.jp      |

「メール」を使用するには、Microsoft アカウントが必要です。
Microsoft アカウントをお持ちでない場合は、Microsoft アカウントを新規登録する必要があります。

Microsoft アカウントを新規で登録する方法や詳細については、マイクロソフト社の Web ページをご参照ください。

Microsoft アカウントホーム:

http://www.microsoft.com/ja-jp/mscorp/account/default.aspx

### [ご注意]

アカウント作成の手順の途中で、「お客様のメールアドレスにお使いのメールアドレス の確認」メールが配信されます。

弊社 Web メールサービス[Cloud Mail]にログインし、メールをご確認下さい。

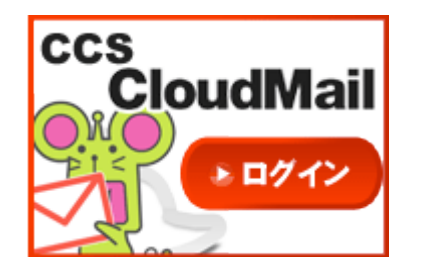

CCS CloudMail:

https://wm.cloud-mail.jp/CCEO/

Microsoft アカウントの登録が完了してから、次のページへお進みください。

For Windows10

メール≪IMAP≫

## ▶ 手順

2

A tarou i  $\overline{\mathbb{N}}$ • Get Started Skype を手に入れよう 7月経常黒字1兆 8086億円 予想 上回る 2 e \*\* People 電卓 2 🧿 アラーム & クロック ÷. d, N Ê 1 😳 HE () 電源 📢 WebとWindowsを検索 🕕 🧲 🧮 🛱

スタートメニューを開き、メールをクリックします。

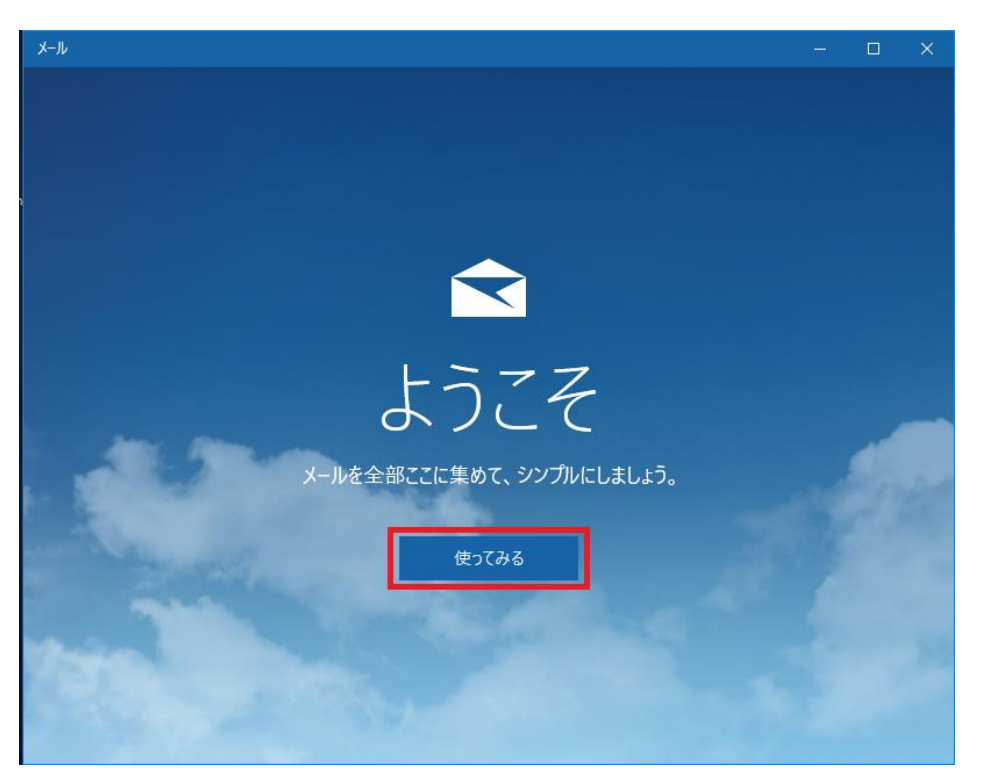

# メールが開き、「ようこそ」と表示されます。下の「使ってみる」をクリックします。

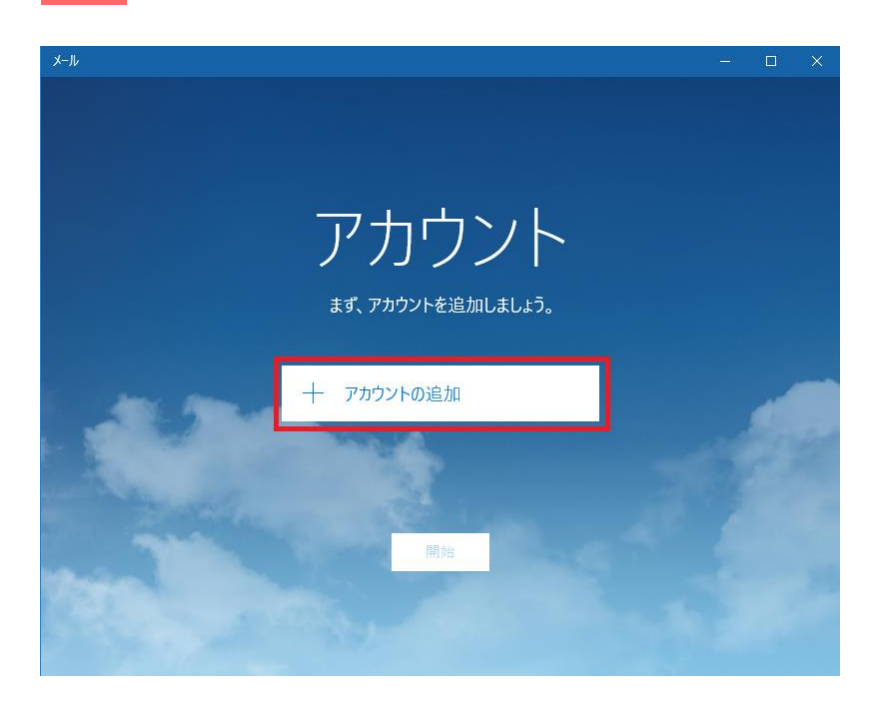

## 「アカウント」画面が表示されます。アカウントの追加」をクリックします。

#### 4

3

「アカウントの選択」画面が表示されます。「詳細セットアップ」をクリックします。

|           |                                                    | × |
|-----------|----------------------------------------------------|---|
| ፖታታ       | ウントの選択                                             |   |
| 0 ⁄       | Outlook.com<br>Outlook.com, Live.com, Hotmail, MSN |   |
| E         | Exchange<br>Exchange、Office 365                    |   |
| $\geq$    | Google                                             |   |
| $\square$ | iCloud                                             |   |
| $\square$ | その他のアカウント<br>POP、IMAP                              |   |
| ⋫         | 詳細セットアップ                                           |   |
|           | 閉じる                                                |   |

5

「インターネットメール」をクリックします。

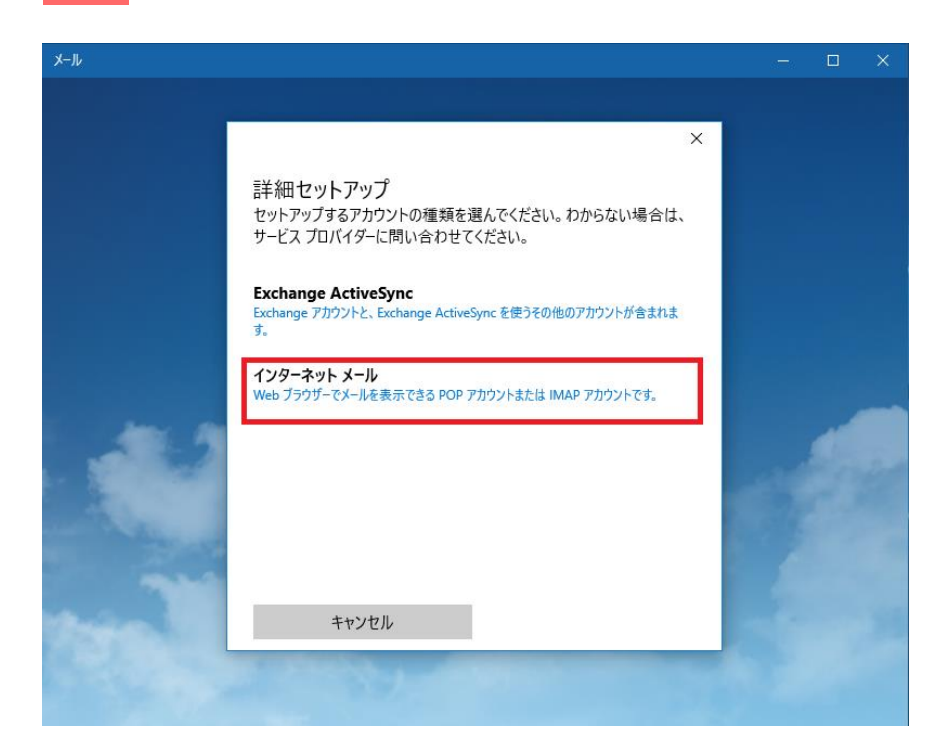

For Windows10

メール≪IMAP≫

6 以下の画面が表示されます(スクロールで全項が表示されます)

アカウント情報を入力します。※各項目の詳細は7ページをご覧ください。 全て入力できたら「サインイン」をクリックします。

| ×                                          | ×                                          |
|--------------------------------------------|--------------------------------------------|
| インターネット メール アカウント                          | インターネット メール アカウント                          |
| アカウント名                                     | アカウント名                                     |
|                                            | tarou                                      |
| 表示名                                        | 表示名                                        |
|                                            | 周南太郎                                       |
| この名前がメッセージの送信者として使われます。                    | この名前がメッセージの送信者として使われます。                    |
| 受信メール サーバー                                 | 受信メール サーバー                                 |
|                                            | mail.ccsnet.ne.jp                          |
| アカウントの種類                                   | アカウントの種類                                   |
| 1つ選んでください ~                                | IMAP4 ~                                    |
| ユーザー名                                      | ユーザー名                                      |
|                                            | ccs-tarou@ccsnet.ne.jp                     |
| 例: kevinc、kevinc@contoso.com、domain\kevinc | 例: kevinc、kevinc@contoso.com、domain\kevinc |
| パスワード                                      | パスワード                                      |
|                                            | •••••                                      |
| 送信 (SMTP) メール サーバー                         | 送信 (SMTP) メール サーバー                         |
|                                            | mail.ccsnet.ne.jp                          |
| ✔ 送信サーバーは認証が必要                             | ✓ 送信サ−バ−は認証が必要                             |
| ✔ メールの送信に同じユーザー名とパスワードを使う                  | ✔ メールの送信に同じユーザー名とパスワードを使う                  |
| ✓ 受信メールに SSL を使う                           | □ 受信メールに SSL を使う                           |
| ✓ 送信メールに SSL を使う                           | □ 送信メールに SSL を使う                           |
| キャンセル サインイン                                | キャンセル サインイン                                |

※こちらは入力例です。

お手元のメールアドレス確定通知書をもとに お客様の情報を入力して下さい。

| アカウント名                      | アカウントの名前です。<br>表示名は任意の名前で構いません。日本語でもアルファベッ<br>トでも OK。                                                                                                    |
|-----------------------------|----------------------------------------------------------------------------------------------------|
| 表示名                         | <mark>送信先での差出人名になります。</mark><br>表示名は任意の名前で構いません。日本語でもアルファベッ<br>トでも OK。                                                                                       |
| 受信メールサーバー                   | ※受信・送信メールサーバーは同じものを入力します。<br>メールアドレスが <b>****@ccsnet.ne,jp</b> の場合:<br>「mail.ccsnet.ne,jp」<br>メールアドレスが <b>****@m2.ccsnet.ne,jp</b> の場合:<br>「m2.ccsnet.ne,jp」 |
| アカウントの種類                    | 「IMAP」を選択します。                                                                                                    |
| ユーザー名                       | お客様のメールアドレスを入力します。                                                                                                    |
| パスワード                       | お客様のパスワードを入力します。                                                                                                    |
| 送信(SMTP)<br>メールサーバー         | ※受信・送信メールサーバーは同じものを入力します。<br>メールアドレスが <b>****@ccsnet.ne.jp</b> の場合:<br>「mail.ccsnet.ne.jp」<br>メールアドレスが <b>****@m2.ccsnet.ne.jp</b> の場合:<br>「m2.ccsnet.ne.jp」 |
| 送信サーバーは認証が必要                | チェックする                                                                                                    |
| メールの送信に同じユーザー名と<br>パスワードを使う | チェックする                                                                                                    |
| 受信メールにSSLを使う                | チェックしない                                                                                                    |
| 送信メールにSSLを使う                | チェックしない                                                                                                    |

For Windows10

メール≪IMAP≫

| 7              | 「完了」をクリックします。                                     |   |
|----------------|---------------------------------------------------|---|
| 完了<br>アカウ<br>M | ,<br>ントが正しくセットアップされました。<br>ccs_tarou@ccsnet.ne.jp | × |
|                | 完了                                                |   |

## 8

## メールボックスが開き、アカウントが表示されたら設定完了です。

| メール                             |                         |                   |
|---------------------------------|-------------------------|-------------------|
| =                               | 検索 り 2 / 注              |                   |
| + 新規メール                         | 受信トレイ すべて、              |                   |
| tarou<br>ccs_tarou@ccsnet.ne.jp |                         |                   |
| 受信トレイ                           |                         |                   |
| 送信済みアイテム                        |                         |                   |
| き書不                             |                         |                   |
| その他                             |                         |                   |
|                                 | ここに表示するアイテムは見つかりませんでした。 |                   |
| Web と Windows を検索               | 🗇 🤤 📻 🛱                 | A matrix (1× ■ A) |